LINE 予約について(39歳以下、75歳以上の予約)

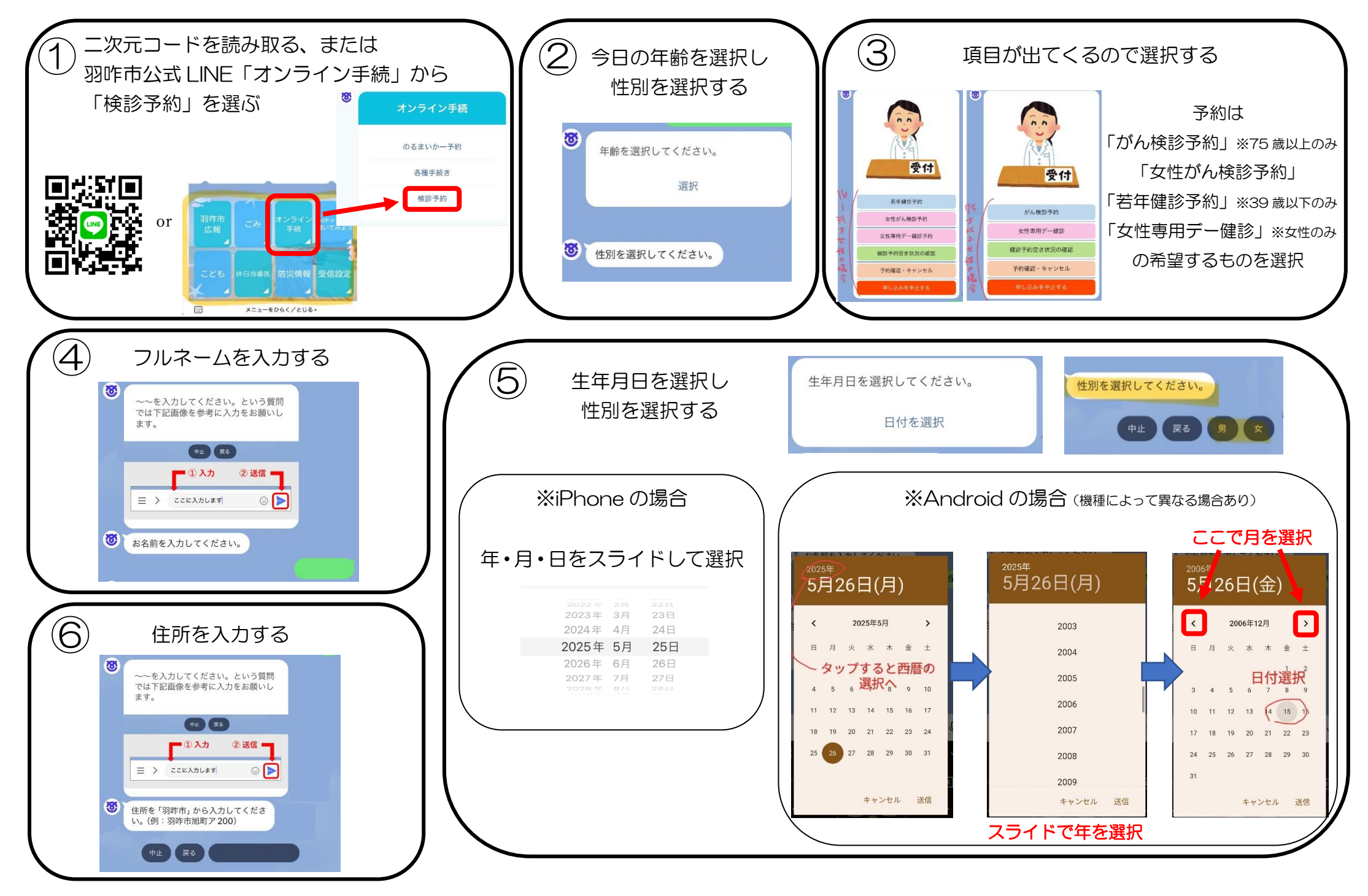

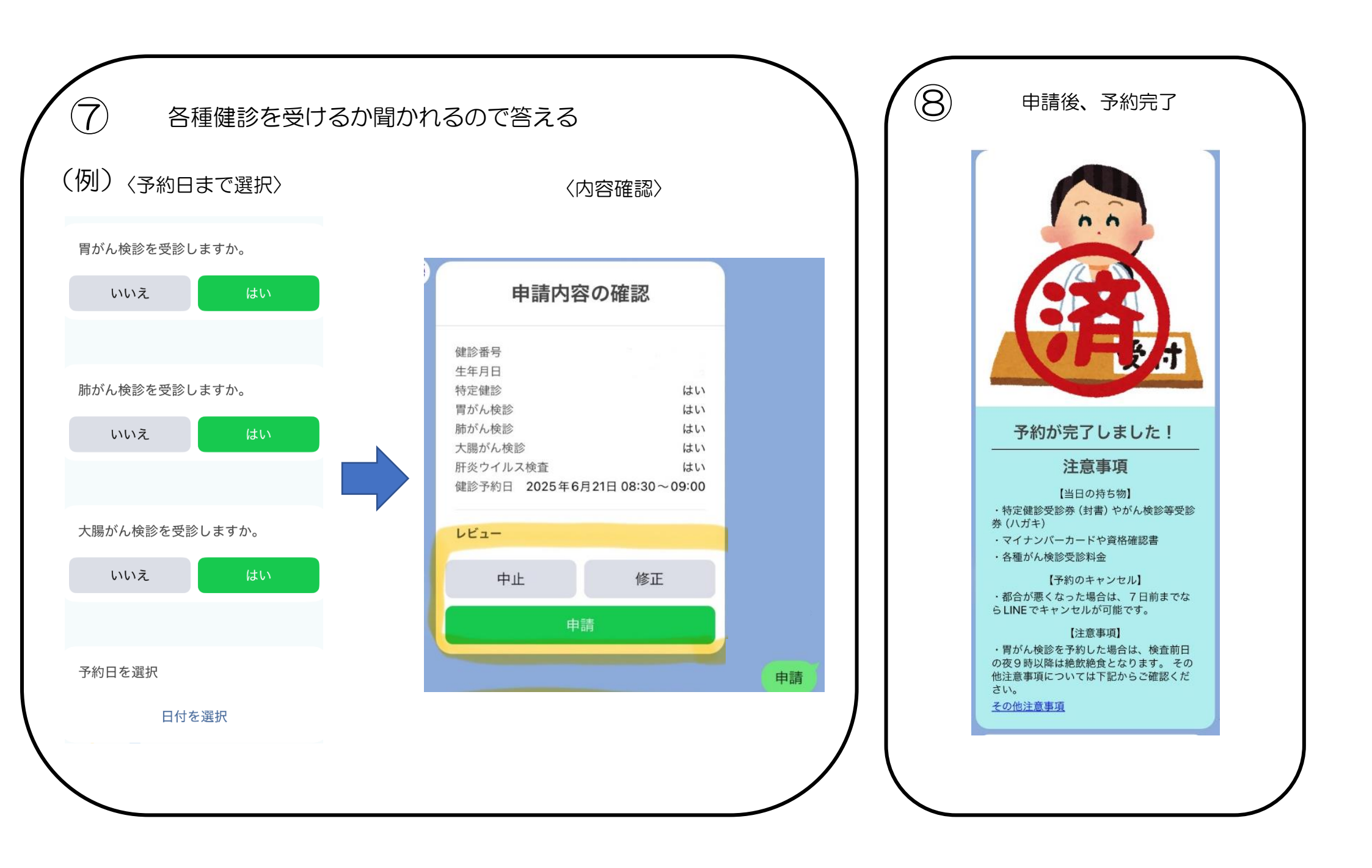